## Tutorial técnico **intelbros**

São José SC, 18 de dezembro de 2020

Primeiro você precisa ter o AMT Remoto V6 instalado em seu computador, caso ainda não o possua, veja o vídeo para saber como baixar e instalar:

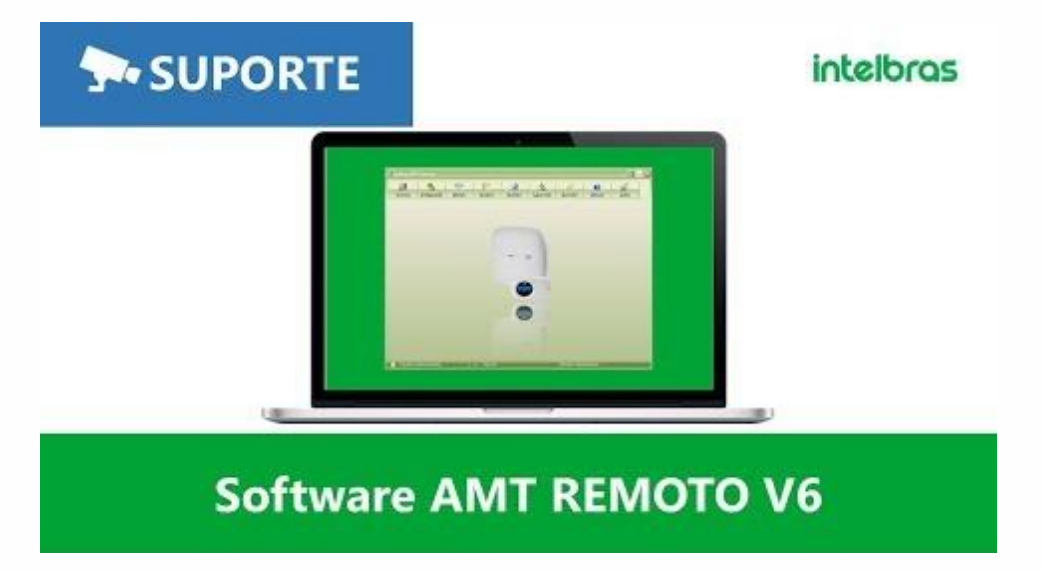

Em seguida se conecte na central para afazer as configurações, o que por ser por Ethernet(Rede Local), Conexão Cloud ou por Receptor IP, caso não saiba como fazê-lo siga um dos tutorias pelos links abaixo:

AMT Remoto V6 - Conectando à central de alarme via Cloud

AMT Remoto V6 - Conectando à central de alarme via Receptor IP

Conexão do AMT Remoto V6 com centrais Via Ethernet em redes locais

Após acessar, em Edição, no campo Geral 1, deixe Particionamento marcado:

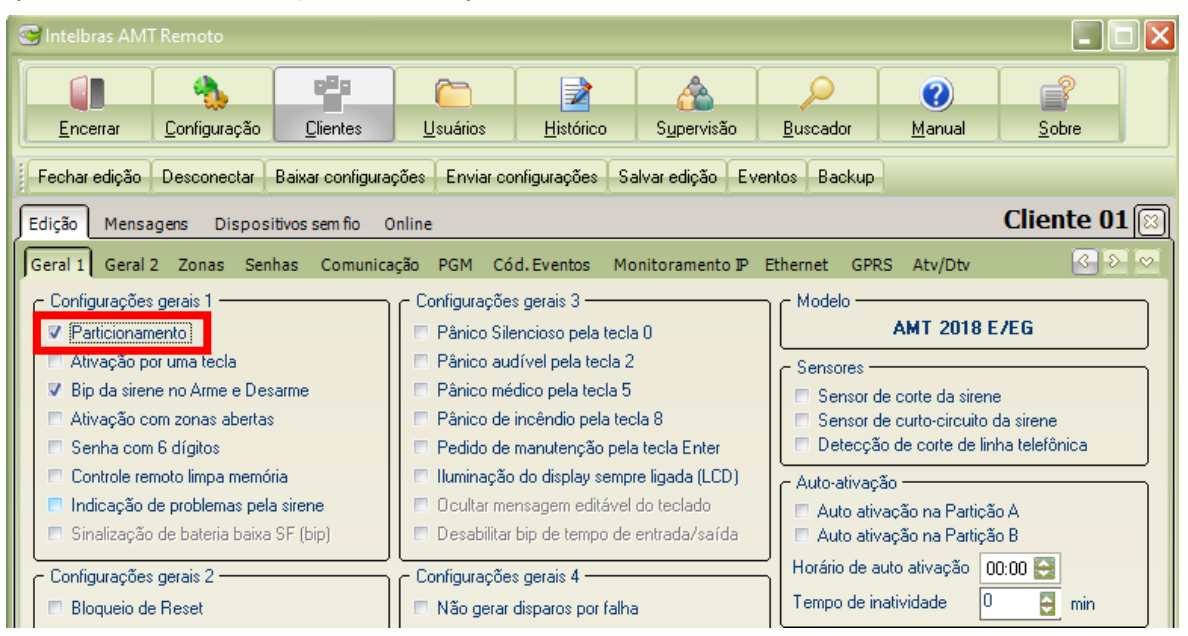

## Tutorial técnico **intelbros**

Em seguida na aba **Zonas**, defina em <u>qual das partições cada zona</u> deve ficar

| 😅 Intelbras AMT Remoto |                       |                    |                         |                   |               |                       |           |               |  |  |
|------------------------|-----------------------|--------------------|-------------------------|-------------------|---------------|-----------------------|-----------|---------------|--|--|
| <u>Encerra</u>         | r <u>C</u> onfiguraçã | ăo <u>C</u> liente | es <u>U</u> suários     | <u>∎</u> istórico | Supervisão    | )<br><u>B</u> uscador | ⑦ Manual  | <u>S</u> obre |  |  |
| Fechar edi             | ção Desconecta        | ar Baixar con      | figurações Enviar confi | gurações Salva    | aredição Ever | ntos Backup           |           |               |  |  |
| Edição M               | lensagens Disp        | ositivos sem fi    | o Online                |                   |               |                       |           | Cliente 01 🖾  |  |  |
| Geral 1 G              | eral 2 Zonas          | Senhas Com         | nunicação PGM Cód.      | Eventos Monif     | oramento IP E | thernet GPR           | S Atv/Dtv | S > ~         |  |  |
| Configura              | ição ————             | -                  |                         |                   |               |                       |           |               |  |  |
| Zona                   | Partição              | Ativa              | Тіро                    | Rápida            | Inteligente   | Silenciosa            | N/A       | Chime ^       |  |  |
| 01                     | Nenhuma 💌             | ~                  | Comum                   | ·                 |               |                       |           |               |  |  |
| 02                     | Partição A            |                    | Comum                   | · 🗆               |               |                       |           |               |  |  |
| 03                     | Nenhuma               |                    | Comum                   | · 🗆               |               |                       |           |               |  |  |
| 04                     | Nenhuma 💌             | <b>V</b>           | Comum                   | ·                 |               |                       |           |               |  |  |
| 05                     | Nenhuma 💌             | ~                  | Comum                   | · 🗆               |               |                       |           |               |  |  |
| 06                     | Nenhuma 💌             |                    | Comum                   | · 🗆               |               |                       |           |               |  |  |
| 07                     | Nenhuma 💌             |                    | Comum                   | ·                 |               |                       |           |               |  |  |
| 08                     | Nenhuma 💌             |                    | Comum                   | ·                 |               | Γ                     |           |               |  |  |
| 09                     | Nenhuma 💌             |                    | Comum                   | · 🗆               |               |                       |           |               |  |  |
| 10                     | Nenhuma 💌             |                    | Comum                   | · 🗆               |               |                       |           |               |  |  |
| 11                     | Nenhuma 🔻             | ~                  | Comum                   | · 🗆               |               |                       |           |               |  |  |

## Exemplo - Zona **01** na partição **A**

| 3                                                                                  | ntelbras                                                                                                    | AMT Remoto        |            |                    |       |                |             |              |                | _     |        |
|------------------------------------------------------------------------------------|----------------------------------------------------------------------------------------------------|-------------------|------------|--------------------|-------|----------------|-------------|--------------|----------------|-------|--------|
|                                                                                    |                                                                                                    |                   | 220        |                    |       |                |             | $\sim$       |                | 2     |        |
| Encerrar Configuração Clientes Usuários Histórico Supervisão Buscador Manual Sobre |                                                                                                    |                   |            |                    |       |                |             |              |                |       |        |
| Fe                                                                                 | Fechar edição Desconectar Baixar configurações Enviar configurações Salvar edição Eventos Backup                                                      |                   |            |                    |       |                |             |              |                |       |        |
| Edi                                                                                | Edicão Mansagens Dispositivos semito Oplina Cliente 01                                                                                                |                   |            |                    |       |                |             |              |                |       |        |
| ) co                                                                               |                                                                                                    | aral 2 Zonas      | Sanhas Com | unicação DGM Có    | d Ev  | ventos Monit   | oramento ID | Ethernet CDD | S Atu/Dtu      | 1     |        |
| 6                                                                                  | Configura                                                                                                    |                   | Sennas Com | unicação Politi Co | u. L. | ventos Profili |             | Luieniet GFK | 3 AUJDU        | Ľ     |        |
|                                                                                    | Zona                                                                                                    | Particão          | Ativa      | Tipo               |       | Rápida         | Inteligente | Silenciosa   | N/A            | Chime |        |
|                                                                                    | 01                                                                                                    | Particão A 💌      | ~          | Comum              | •     |                |             |              |                |       |        |
|                                                                                    | 02                                                                                                    | Nenhuma 💌         |            | Comum              | •     |                |             |              |                |       |        |
|                                                                                    | 03                                                                                                    | Partição A        | ~          | Comum              | -     |                |             |              |                |       | 1      |
|                                                                                    | 04                                                                                                    | Partição B        | <b>v</b>   | Comum              | •     |                |             |              |                |       |        |
|                                                                                    | 05                                                                                                    | Nenhuma 💌         | ~          | Comum              | -     |                |             |              |                |       | 1      |
|                                                                                    | 06                                                                                                    | Nenhuma 💌         | ~          | Comum              | •     |                |             |              |                |       |        |
|                                                                                    | 07                                                                                                    | Nenhuma 🔻         | ~          | Comum              | -     |                |             |              |                |       | 1      |
|                                                                                    | 08                                                                                                    | Nenhuma 💌         |            | Comum              | •     | Γ              |             |              |                |       |        |
|                                                                                    | 09                                                                                                    | Nenhuma 💌         |            | Comum              | •     |                |             |              |                |       |        |
|                                                                                    | 10                                                                                                    | Nenhuma 💌         |            | Comum              | •     |                |             |              |                |       |        |
|                                                                                    | 11                                                                                                    | Nenhuma 💌         | ~          | Comum              | -     |                |             |              |                |       | $\sim$ |
|                                                                                    | Controle —<br>Número de disparos para cancelar uma zona 0 ♀ Tempo de Zona Inteligente 30 ♀ segundos<br>✓ Cancelamento automático por abertura de zona |                   |            |                    |       |                |             |              |                |       |        |
| ĉ                                                                                  | Usuá                                                                                                    | rio: Administrado | or         | 🥳 Cliente: C       | lient | te 01          |             | Tempo de co  | nexão: 00:09:1 | 3     |        |

Exemplo - Zona 02 na partição B

Vá na **Aba Senhas**, defina as partições que os usuários terão permissão para **ativar/desativar** a central.

| 🕞 Intelbras AMT Remoto |                       |                     |                      |           |         |                          |      |              |         |           |              |          |   |
|------------------------|-----------------------|---------------------|----------------------|-----------|---------|--------------------------|------|--------------|---------|-----------|--------------|----------|---|
|                        | Encerrar Configuraç   | ão <u>C</u> lientes | Constantion Usuários | Histór    | rico    | Supervisão               | B    | )<br>uscador | Mar     | )<br>nual | <u>S</u> obr | e        |   |
|                        |                       |                     |                      |           |         |                          |      |              |         |           |              |          |   |
|                        |                       |                     |                      |           |         |                          |      |              |         |           |              |          |   |
| Edi                    | ção Mensagens Dis     | positivos sem fio   | Online               |           |         |                          |      |              |         |           | Client       | e 01     | Ø |
| Ge                     | ral 1 Geral 2 Zonas   | Senhas Comunio      | ação PGM Có          | d. Evento | s Mor   | itoramento ${\mathbb P}$ | Ethe | ernet GPR    | RS Atv  | /Dtv      |              | <u> </u> | ≥ |
| ٦                      | Configuração ————     |                     |                      |           |         |                          |      |              |         |           |              |          | ר |
|                        | Usuário               | Senha               | Partição             | A         | 1       | Partição B               |      | Soment       | e Ativa | 1         | Bypass       | ^        |   |
|                        | Master                | 1234                |                      |           |         |                          |      |              |         |           |              |          |   |
|                        | Coação                |                     |                      |           |         |                          |      |              |         |           |              |          |   |
|                        | Instalador            | 9090                |                      |           |         |                          |      |              |         |           |              |          |   |
|                        | Config Remota         | 878787              |                      |           |         |                          |      |              |         |           |              |          |   |
|                        | 01                    | 1111                | Permitida na par     | tição 💌   | Bloquea | ada na partição          | •    | Ativa e De   | sativa  | •         | Negado 🔻     |          |   |
|                        | 02                    | 2222                | Bloqueada na par     | tição 💌   | Permiti | da na partição           | •    | Ativa e De   | sativa  | -         | Negado 🔻     |          |   |
|                        | 03                    | 3333                | Permitida na pari    | tição 🔻   | Permiti | da na partição           | -    | Ativa e De   | sativa  | •         | Negado 🔻     |          |   |
|                        | 04                    |                     | Bloqueada na par     | tição 💌   | Bloquea | ida na partição          | •    | Ativa e De   | sativa  | •         | Negado 💌     |          |   |
|                        | 05                    |                     | Bloqueada na par     | tição 🔻   | Bloquea | ida na partição          | •    | Ativa e De   | sativa  | •         | Negado 💌     |          |   |
|                        | 06                    |                     | Bloqueada na par     | tição 🔻   | Bloquea | ida na partição          | •    | Ativa e De   | sativa  | •         | Negado 💌     |          |   |
|                        | 07                    |                     | Bloqueada na par     | tição 🔻   | Bloquea | ida na partição          | •    | Ativa e De   | sativa  | •         | Negado 🔻     |          |   |
|                        | 08                    |                     | Bloqueada na par     | tição 🔻   | Bloquea | ada na partição          | •    | Ativa e De   | sativa  | •         | Negado 🔻     |          |   |
|                        | 09                    |                     | Bloqueada na par     | tição 🔻   | Bloquea | ida na partição          | •    | Ativa e De   | sativa  | •         | Negado 🔻     |          |   |
|                        | 10                    |                     | Bloqueada na par     | tição 🔻   | Bloquea | ada na partição          | •    | Ativa e De   | sativa  | •         | Negado 🔻     | <b>~</b> |   |
|                        |                       |                     |                      |           |         |                          |      |              |         |           |              |          |   |
| â                      | Usuário: Administrado | or                  | 💉 Cliente: C         | liente 01 |         |                          | Te   | mpo de co    | nexão:  | 00:0      | 2:02         |          |   |

No exemplo acima o **Usuário 01** terá permissão na **partição A**, enquanto o **Usuário 02** terá permissão na **Partição B**. Já o **Usuário 03** terá permissão para ativar ambas as **Partições A e B** 

**Obs.:** Algumas telas podem mudar de acordo **com o modelo da central** devido principalmente a quantidade de partições, **mas o procedimento é o mesmo**. Finalizadas as configurações, clique em "**Salvar Edição",** Em seguida na opção "**Enviar todas as configurações".** 

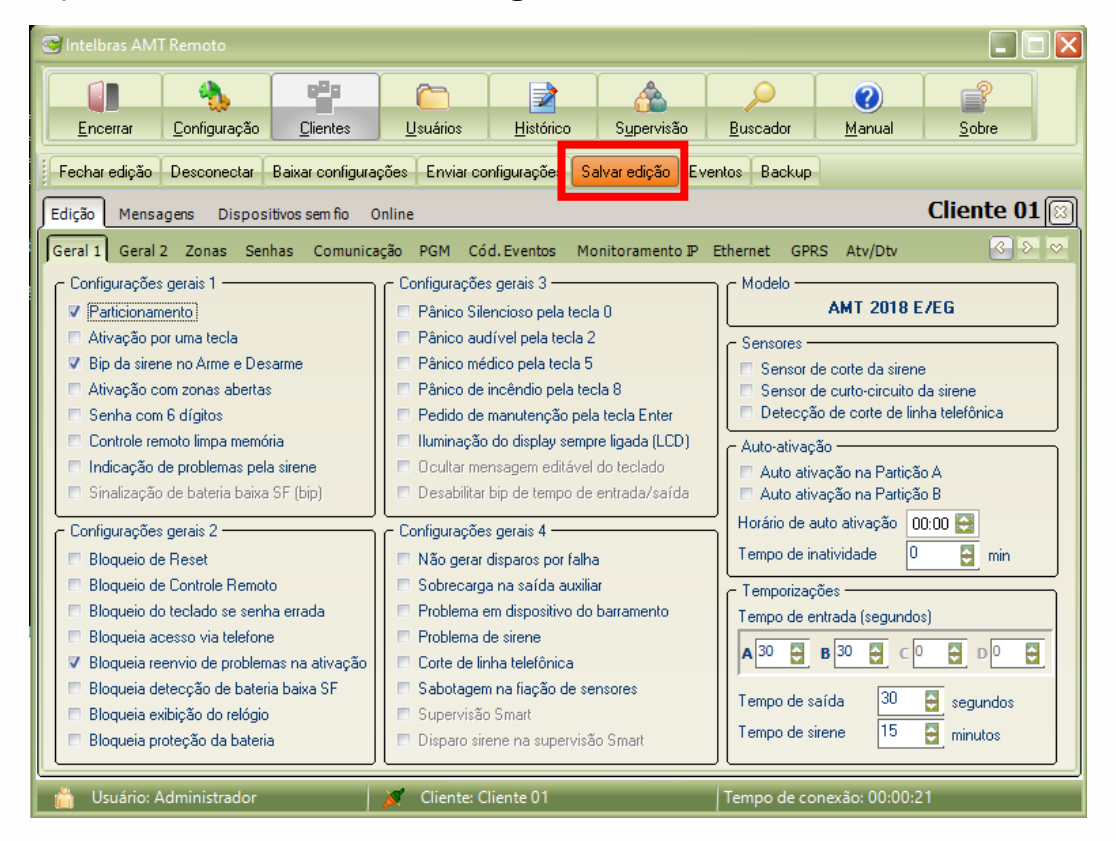

| Intelbras AMT Remoto                       |                                            |                         |                              |                                                                                                    |            |  |  |  |
|--------------------------------------------|--------------------------------------------|-------------------------|------------------------------|----------------------------------------------------------------------------------------------------|------------|--|--|--|
| Encerrar Configuração Clientes             | Usuários <u>H</u> istó                     | ico S <u>u</u> pervisão | <u>B</u> uscador             | ()<br><u>M</u> anual                                                                                        | Sobre      |  |  |  |
| Fechar edição Desconectar Baixar configura | ções Enviar configuraçõ                    | es Salvar edição E      | vento Backup                 |                                                                                                    |            |  |  |  |
| Edição Mensagens Dispositivos sem fio (    | nline <u>E</u> nviar todas a               | s configurações         |                              |                                                                                                    | Cliente 01 |  |  |  |
| Geral 1 Geral 2 Zonas Senhas Comunica      | E <u>n</u> viar config                     | ırações da aba atual    | rnet GPR                     | RS Atv/Dtv                                                                                                  | 8 8 9      |  |  |  |
| <ul> <li>Configurações gerais 1</li> </ul> | <ul> <li>Configurações gerais 3</li> </ul> |                         | — c Modelo —                 |                                                                                                    |            |  |  |  |
| V Particionamento                          | Pânico Silencioso presidente               | la tecla 0              | 110000                       | AMT 2018 E/EG                                                                                               |            |  |  |  |
| Ativação por uma tecla                     | Pânico audível pela                        |                         |                              |                                                                                                    |            |  |  |  |
| Bip da sirene no Arme e Desarme            | Pânico médico pela                         | ecla 5                  | Sensor d                     | <ul> <li>Sensor de corte da sirene</li> <li>Sensor de curto-circuito da sirene</li> </ul>                   |            |  |  |  |
| Ativação com zonas abertas                 | Pânico de incêndio                         | ela tecla 8             | Sensor d                     |                                                                                                    |            |  |  |  |
| 🔲 Senha com 6 dígitos                      | 🔲 Pedido de manutenç                       | ão pela tecla Enter     | 📃 🗖 Detecçã                  | Detecção de corte de linha telefônica                                                                       |            |  |  |  |
| Controle remoto limpa memória              | 🔲 Iluminação do displa                     | y sempre ligada (LCD)   | - Auto-ativaci               | <ul> <li>Auto-ativação</li> <li>Auto ativação na Partição A</li> <li>Auto ativação na Partição B</li> </ul> |            |  |  |  |
| 📃 Indicação de problemas pela sirene       | 🔲 Ocultar mensagem e                       | ditável do teclado      | Auto ativ                    |                                                                                                    |            |  |  |  |
| 📃 Sinalização de bateria baixa SF (bip)    | 🔲 Desabilitar bip de ter                   | npo de entrada/saída    | 📃 Auto ativ                  |                                                                                                    |            |  |  |  |
| - Configurações gerais 2                   | <ul> <li>Configurações gerais 4</li> </ul> |                         | 🛁 🛛 Horário de a             | Horário de auto ativação 00:00 😔                                                                            |            |  |  |  |
| <ul> <li>Bloqueio de Beset</li> </ul>      | Não gerar disparos r                       | Tempo de in             | Tempo de inatividade 0 🛱 min |                                                                                                    |            |  |  |  |
| Bloqueio de Controle Bernoto               | Sobrecarda na saíd                         |                         |                              |                                                                                                    |            |  |  |  |
| Bloqueio do teclado se senha errada        | Problema em disposi                        | Temporizaç              |                              |                                                                                                    |            |  |  |  |
| Bloqueia acesso via telefone               | Problema de sirene                         | l empo de el            | I empo de entrada (segundos) |                                                                                                    |            |  |  |  |
| Bloqueia reenvio de problemas na ativação  | Corte de linha telefô                      | A 30 😜                  |                              |                                                                                                    |            |  |  |  |
| Bloqueia detecção de bateria baixa SF      | 🔲 Sabotagem na fiaçã                       |                         |                              |                                                                                                    |            |  |  |  |
| Bloqueia exibição do relógio               | 🔲 Supervisão Smart                         |                         | l empo de sa                 | Tempo de saída 30 Segundos<br>Tempo de sirene 15 Siminutos                                                  |            |  |  |  |
| Bloqueia proteção da bateria               | 🗖 Disparo sirene na su                     | pervisão Smart          | Tempo de si                  |                                                                                                    |            |  |  |  |
|                                            |                                            |                         |                              | * 00.04                                                                                                    |            |  |  |  |

Suporte a clientes

Segunda a sexta-feira: 8 às 20h | Sábado: 8 às 18h Para sugestões, reclamações e rede autorizada: 0800 7042767

## Tutorial técnico **intelbros**

Confirme o envio das informações pois as configurações do alarme serão sobrescritas pelo **AMT Remoto V6.** Para isso clique em **Sim**.

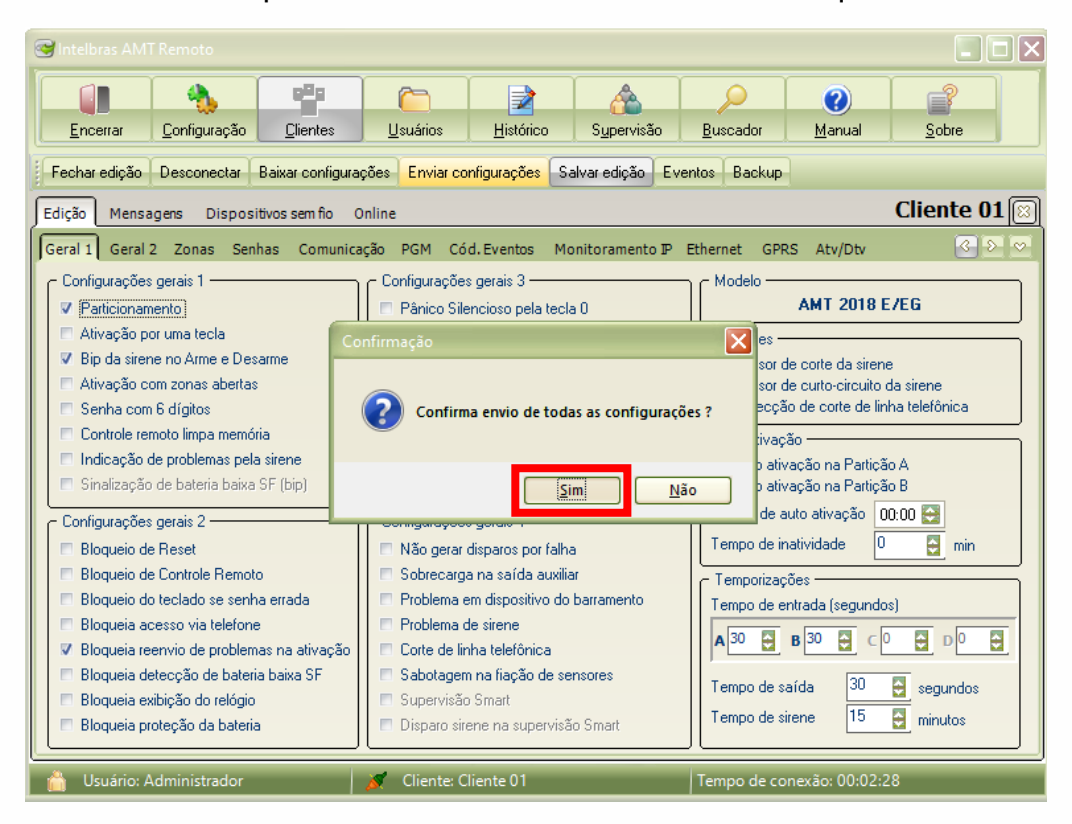

As informações serão enviadas e (Salvas) na central, após isso e só clicar em **Desconectar** 

| 🥶 Intelbras AMT Remoto                                                                                                    |                                                                  |                                                                    |                                                                                                    |                                         |                                      |                                                                                    |                                       |                                    |  |
|----------------------------------------------------------------------------------------------------|------------------------------------------------------------------|--------------------------------------------------------------------|----------------------------------------------------------------------------------------------------|-----------------------------------------|--------------------------------------|------------------------------------------------------------------------------------|---------------------------------------|------------------------------------|--|
| Encerrar Configuração                                                                                                    | <u>C</u> lientes                                                 | <u>U</u> suários                                                   | Histórico                                                                                                    | S <u>u</u> pervisão                     | <u>B</u> uscac                       | dor .                                                                              | Openation (Contemported)       Manual | <u>S</u> obre                      |  |
| Fechar ediçã Desconectar                                                                                                    | Baixar configura                                                 | ções Enviar co                                                     | nfigurações S                                                                                                    | alvar edição 🛛                          | Eventos Ba                           | ackup                                                                              |                                       |                                    |  |
| Edição Mensagens Dispos                                                                                                    | itivos sem fio 🛛 🤇                                               | Online                                                             |                                                                                                    |                                         |                                      |                                                                                    |                                       | Cliente 01                         |  |
| Geral 1 Geral 2 Zonas Ser                                                                                                    | ihas Comunica                                                    | ação PGM Có                                                        | d.Eventos M                                                                                                    | onitoramento I                          | P Ethernet                           | GPRS                                                                               | Atv/Dtv                               | S ≥ S                              |  |
| Configurações gerais 1<br>V Particionamento]<br>A divação por uma tecla<br>V Bip da sirene no Arme e De<br>A divação com zonas aberte<br>Senha com 6 dígitos<br>Controle remoto limpa mem<br>Indicação de problemas pe<br>Sinalização de bateria baix<br>Configurações gerais 2<br>Configurações gerais 2<br>Configurações g |                                                                  |                                                                    |                                                                                                    |                                         |                                      |                                                                                    |                                       |                                    |  |
| <ul> <li>Bloqueio de Controle Remo</li> <li>Bloqueio do teclado se sent</li> <li>Bloqueia acesso via telefon</li> <li>Bloqueia reenvio de probler</li> <li>Bloqueia detecção de bater</li> <li>Bloqueia exibição do relógic</li> <li>Bloqueia proteção da bateri</li> </ul>                                                                                                    | to<br>na errada<br>e<br>nas na ativação<br>ia baixa SF<br>)<br>a | Sobrecarg<br>Problema e<br>Corte de lir<br>Sabotagen<br>Supervisão | a na saída auxili<br>em dispositivo do<br>de sirene<br>nha telefônica<br>n na fiação de so<br>o Smart<br>ene na supervisi | ar<br>barramento<br>ensores<br>šo Smart | Temp<br>Temp<br>A 30<br>Temp<br>Temp | oorizações<br>o de entrac<br><b>B</b> 3<br><b>B</b> 3<br>o de saída<br>o de sirene | da (segundo:<br>0                     | s)<br>D D D<br>segundos<br>minutos |  |
| 🐣 Usuário: Administrador                                                                                                    |                                                                  | Cliente: C                                                         | liente 01                                                                                                    |                                         | Tempo                                | de conexá                                                                          | ăo: 00:02:4                           | 2                                  |  |

**Suporte a clientes** Segunda a sexta-feira: 8 às 20h | Sábado: 8 às 18h Para sugestões, reclamações e rede autorizada: 0800 7042767 Caso você queira cadastrar controles remotos para <u>ativar /desativar</u> a central, siga os tutoriais abaixo disponíveis em **formato de vídeo Tutorial** e também em **Documento PDF**:

Tutorial PDF: Cadastro de dispositivo sem fio

Vídeo tutorial: Cadastro de Controle Remoto via AMT Remoto Mobile

Para saber mais sobre o uso do Aplicativo AMT Remoto Mobile acesse também o seu manual pelo link abaixo:

https://backend.intelbras.com/sites/default/files/download/manuais/a mt-remote-mobile/manual-pt.html